#### **R\*TIME Viewer 4.4**

Kevin Coble SCIENTECH, LLC

#### August 2006

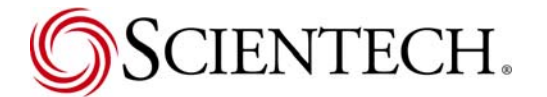

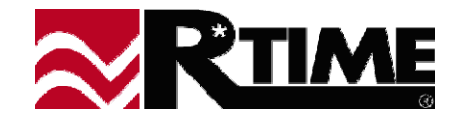

### **Topics**

- Archive Replay
- Pop-Up Windows
- Action Lists
- Send Display Updates
- Command Line INI File Override
- Save/Load Environment
- Local Archive Caching
- User Pop-Up Menu Additions
- Viewer 4.2 Feature Redux
  - Point Selection Suppression
  - Menu Command Security
  - Point Notes
- Miscellaneous Additions

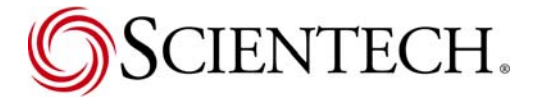

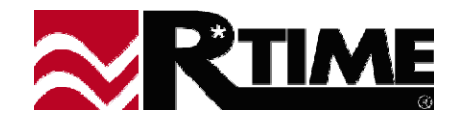

# Archive Replay

Allows archive data to be "replayed" through graphical displays instead of current values

Time can be controlled through interface

Forward/Backward direction

Speed adjustment (from 1 sec/sec to 1 day/sec)

Pause and Single-step

Manual entry of time frame

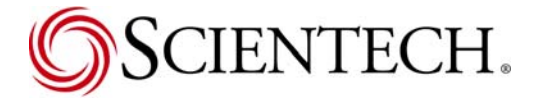

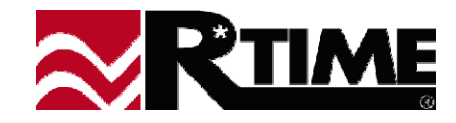

#### Limitations:

- Data replay for entire Viewer, not individual displays
- Data within Viewer program only. Does not effect external applications
- Time based entities (Trends, Direction Pointer, etc.) do not work well during replays, especially with reverse time direction.

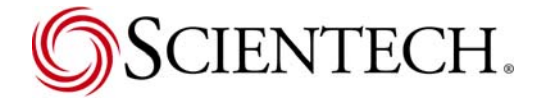

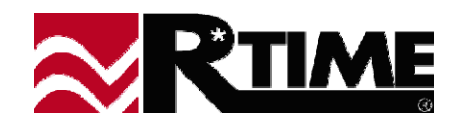

#### Configure within the MMI.INI file

#### New Section [Archive Replay]

- fCanReplay Enables/Disables function on a per-workstation basis
- MaxArchiveReplayDatasets Number of discrete time stamps of data the Viewer can cache at one time
- InitialReplayFrequency The initial playback rate, in seconds advanced per update
- ArchiveReplayTimePointDatabase, ArchiveReplayTimePointName
  Point that is used as time basis for archive data retrieval.

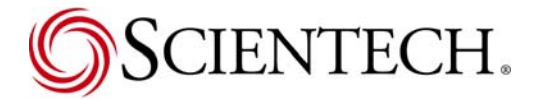

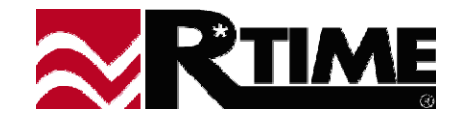

- Additional Configuration for Appearance
  - Still in Section [Archive Replay]...
  - Dialog:
    - bArchiveDialogTopMostWindow Always on top
    - fArchiveDialogOpacity Semi-Transparent dialog
  - WaterMark
    - fArchiveWatermarkOpacity Semi-Transparent (blended) watermark
    - fArchiveWatermarkSize Font Size
    - ArchiveWatermarkString String to be displayed
    - fShowWatermarkStyle
      - O Display Only
      - 1 Printer Only
      - 2 Both

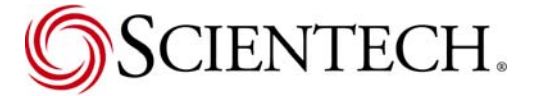

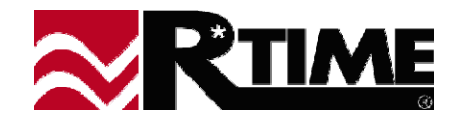

- Using Archive Replay
  - Activate from new "Viewer" menu
  - Viewer Checks to see if any open displays are enabled for Archive Replay View
    - Set "TRUE" by default in the Display Builder for 4.3 and later displays
    - Pre 4.3 displays defaulted depending on External Application settings
      - If no external application, display enabled for Archive Replay
      - If external application, display disabled
  - Dialog allowing override of enable flags presented.

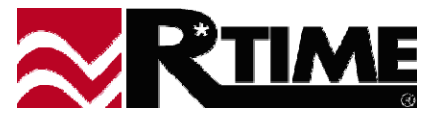

#### Using Archive Replay (cont.)

- When activated, the Viewer fetches the initial archive data set for a time based on initial frequency and maximum datasets
- Use play/pause button to start or stop replay at the current frequency
- Use the drop-down list, or the arrow buttons to change the replay frequency or direction.
- Enter new replay start time to reset what the playback time should be
- Use the single-step button to step one time-frame while playback is pause
- Use dialog close button to exit Archive Replay Mode

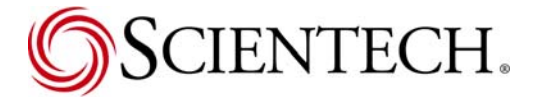

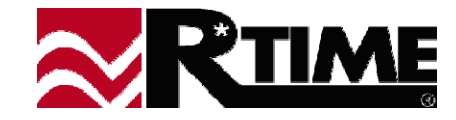

#### Archive Data Handling

- The initial fetch of data is frequency x max-datasets long, with the current time used as the endpoint. The current replay time is set 75% of this buffer length back from the current time
- As data plays, the current replay dataset is moved to match. When less than 10% of the buffer is left in replay, the buffer is moved till the current replay time is the buffer endpoint and a background thread is started to fetch data to refill the remaining buffer
- If the data replay frequency is changed to a courser frequency, the data buffer is compacted and a background thread started to refill the remaining buffer
- Any other change to the replay frequency, or manual setting of the replay time outside of the current buffer, will result in the replay pausing while a full buffer refetch is performed.

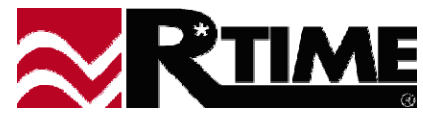

# **Pop-Up Windows**

- New Option for displays Pop-Up window
- If activated in new window (as opposed to replacing the current display in the window), will create a new frame that has it's own sizing, position etc.
- Useful as:
  - Pop-up trend, or other detail windows
  - Modal Dialog boxes
  - Pop-Up help displays for complex tasks

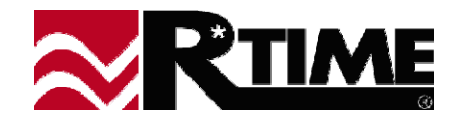

## **Pop-Up Windows (cont.)**

- Can inherit \$LOCAL and \$STRING variables from the activating display
- Can be a "Child" window
  - Tied to parent closes when parent closed, hidden when parent not active
- Can replace \$LOCAL and \$STRING variables that are used on display back to parent when pop-up is closed.
- Can have frame options configured menu, title, etc.
- Can interact with parents external application

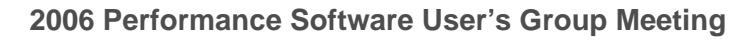

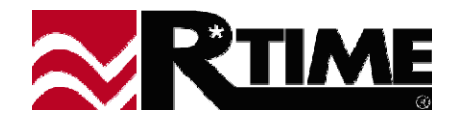

#### **Action Lists**

- New "Script-Like" addition to displays
- Allows multiple actions to be performed when the user clicks a button
- Special Action List names used to provide configuration control for displays
- Can be referenced by External Applications

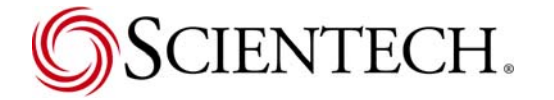

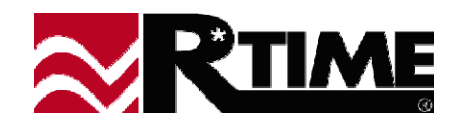

#### Action Lists (cont.)

- Several different commands available
  - Set Default Server
  - Set Point Value
  - Activate Display
  - Send Function Code
  - Store Program Text
  - Run Action List
  - Load Group

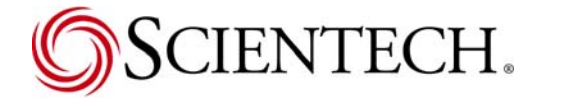

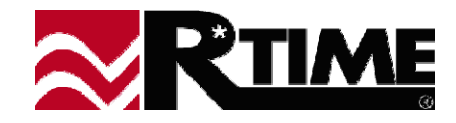

## Action Lists (cont.)

- Dialog for defining them in Display Builder, under the Options Menu. Not text entry, so cannot create invalid action lists
- Four special Action Lists that are auto-run at predefined times:
  - \$PRELOAD Ran before display completes loading
  - ♦ \$AFTERLOAD Ran after display is done loading
  - ♦ \$ACTIVATE Ran when display becomes active
  - SDEACTIVATE Ran when display is closed or becomes inactive

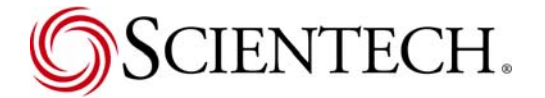

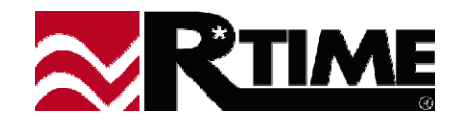

# Send Display Additions

New Tree control for selecting receiving workstation

#### Multiple Levels within the tree

- Service
- Workstation
- Alias (Optional)
- Display
- Alias provided to aid multi-monitor workstation selection, or convert cryptic workstation names to human readable strings

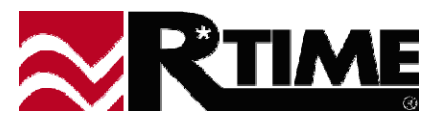

#### **Command Line INI file Override**

- New command line option for Viewer that allows the INI file name to be used for initialization to be selected
  - Use for different configurations of multiple instances on same workstation (i.e. multi-monitor systems)
  - Use to have different start-up shortcuts that configure the Viewer for different plant/servers
- Does not affect Master INI files, only replaces the local INI file to be used. Will still check for override flags in the Master INI file if present.

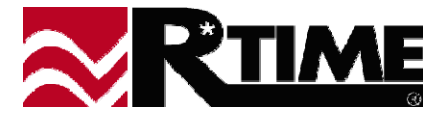

#### Save/Load Environment

- New Options under the new Viewer menu
- Saves current state of the entire Viewer, all open displays, their settings (same as a Save User State), their position and sizing
- New option in INI file to load a saved environment on startup. Can be more useful than a list of startup displays (initial user entries are also loaded).

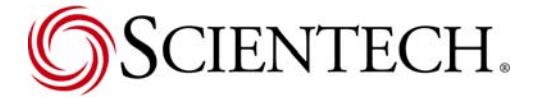

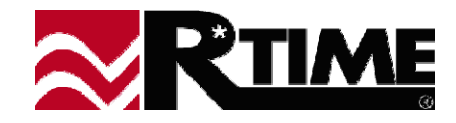

### **Local Archive Caching**

#### **\*** Used to speed up a specific set of fixed trends, such as SPDS trends

- Configuration includes:
  - Duration of local archive
  - Frequency of local archive
  - Points included in local archive
  - Whether the local archive should be filled at startup, database change, failover, etc., or just fill with data as it comes in
- If <u>any</u> client archive request can be completely fulfilled using the local archive data it is, else the request is sent to the appropriate server.
- New option to turn of trend progress bar, since requests processed by local caching are almost instantaneous

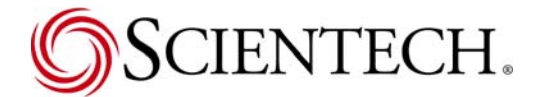

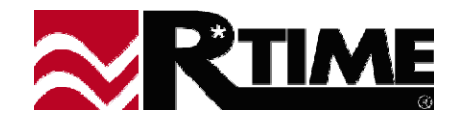

## **User Pop-Up Menu Additions**

- User can now add additions to the right-click pop-up menu
  - Displays
  - "Point Programs" Windows applications that will receive the selected entity's point, the current security level, and user name as command line parameters
    - Point Notes
    - PMAX Apps
    - WinTag

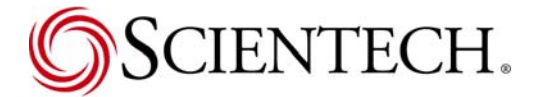

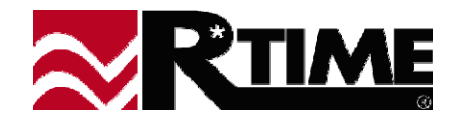

#### Viewer 4.2/4.3 Little-known Additions

- Point Selection Dialog point suppression
  - Requires server version 12.1 or better
  - Points can be hidden for selected security levels
- Menu Command security
  - Each menu command has a security level to activate.
  - Especially useful for Send Display and Edit Function Key commands

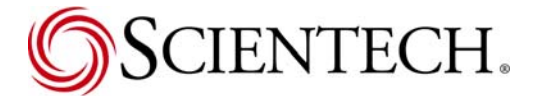

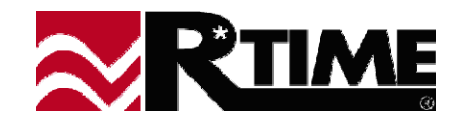

#### Viewer 4.2/4.3 Little-known Additions (cont.)

#### Point Notes

- Allows two different (System and User) entries for each point in a database
- Requires shared drive for information to be common across workstations
- DDE compliant drag Excel spreadsheets, Word documents, graphics, etc. into note.
- Separate security allowed on the two entries
- Point Program can be set as right-click option for any entity.

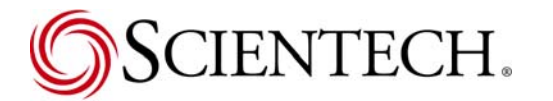

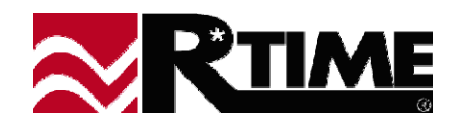

#### **Miscellaneous**

- Open in New Window right-click on poke entities
- 32 Points on trends
- Up to 150 User menus supported

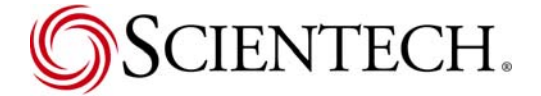

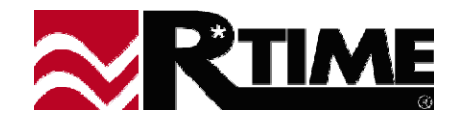